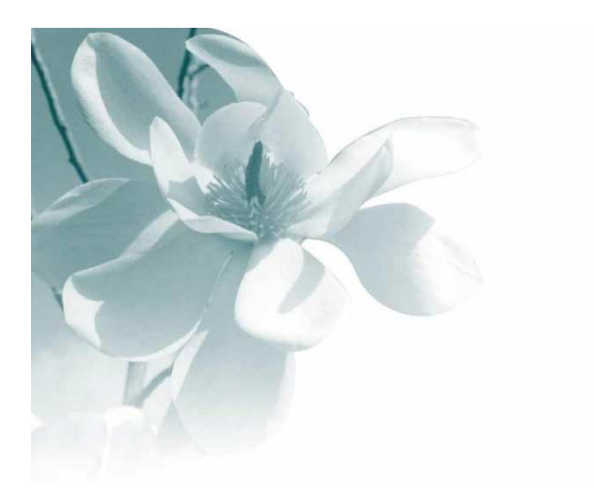

### 10/10/2008 Saisie de Vente sur Portable

| Auteur | Le Service Assistance Clients               |  |  |
|--------|---------------------------------------------|--|--|
|        | support@graineinfo.fr                       |  |  |
|        | tél : 08 92 69 20 13 - fax : 02 41 22 18 37 |  |  |

| Objet                                                                                                    |  |
|----------------------------------------------------------------------------------------------------|--|
| Version 2.x                                                                                                    |  |
|                                                                                                    |  |
| Documentation utilisateur des<br>modules de saisie de ventes<br>et de stocks pour les<br>terminaux MC1000 et MC3000 |  |

#### Historique

| Date       | Personne      | Observation                                                   |
|------------|---------------|---------------------------------------------------------------|
|            |               |                                                               |
|            |               |                                                               |
| 11/07/2006 | Serge RICHARD | Ajout annexe sur constitution clé<br>accès au fichier article |
| 03/07/2006 | Serge RICHARD | Actualisation                                                 |

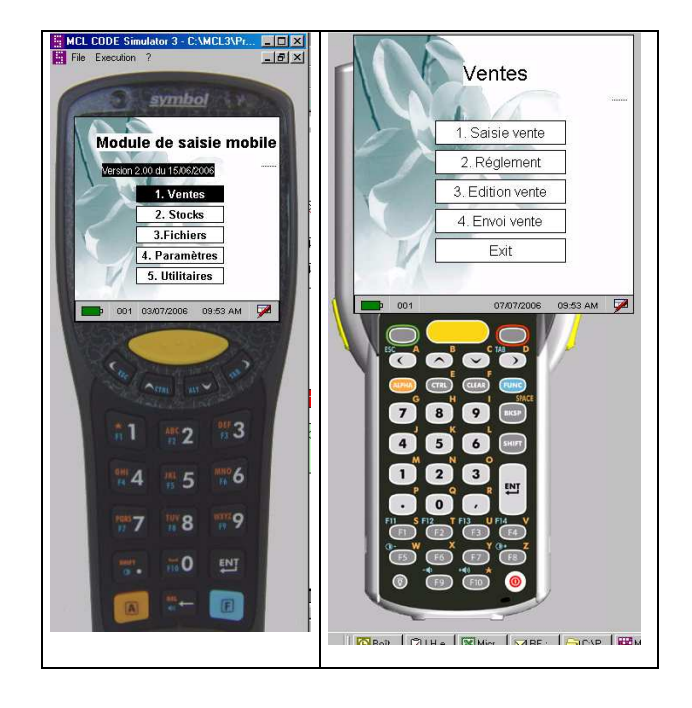

## Menu principal

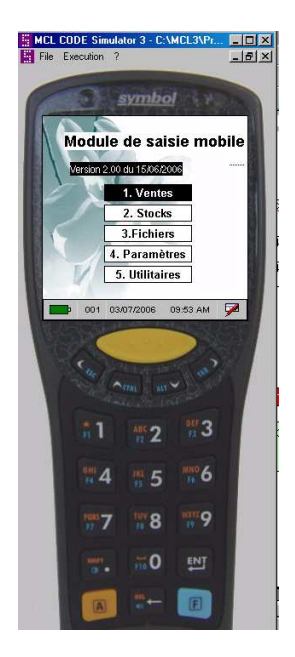

## Généralités sur les claviers

Il suffit de presser la touche correspondante pour lancer une fonction ou de faire « **ENTER** » sur l'option sélectionnée.

Touches accessibles directement quelque soit le mode :

- La touche "ENTER" permet de valider le contenu d'un champ et de passer au champ suivant.
- La touche « ESC » permet de revenir sur la zone précédente
- Les touches ↑ et ↓ permettent de revenir sur la ligne précédente ou de passer sur la ligne suivante.
- La touche de fonction « F6 » affiche une synthèse de la vente (nombre de lignes, nombre d'articles, montant total HT et TTC).
- La touche de fonction « F5 » détruit la ligne ou le règlement courant (après confirmation pour les lignes).
- Les touche "O" et "N" confirment ou annulent une demande de suppression de ligne.
- La touche "ESC" permet de revenir au menu général.

|                                                                                                    | Clavier type de MC1000            |
|----------------------------------------------------------------------------------------------------|-----------------------------------|
| Image: Constraint of the state of the state of the s | Clavier type de MC3000 48 touches |

## Saisie de Vente

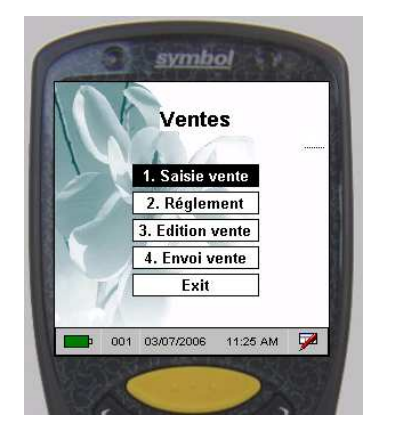

| Caractéristiques générales de la vente incrémentation automatique du n° de vente                                                                                                    |                             |
|----------------------------------------------------------------------------------------------------|-----------------------------|
| code vendeur :<br>rappel du dernier code utilisé sur l'appareil<br>modifiable éventuellement (on se positionne<br>dessus en utilisant la touche $\Psi$ )<br>Attention cette zone est libre. | Vente : [13]<br>Ventaur x01 |

| En-tête de la vente                             |                       |
|-------------------------------------------------|-----------------------|
| Appel du client                                 | Symbol                |
| affichage automatique du n°de client par défaut | 13 / 001 Cilent : 1   |
| (mentionné dans Paramètres Vente)               | 001 03072006 10.04 AM |

| En-tête de la vente                                                                                                    |                                                                                                    |
|----------------------------------------------------------------------------------------------------|----------------------------------------------------------------------------------------------------|
| Appel du client<br>Affichage du tarif de ce client (modifiable<br>éventuellement)<br>La touche de fonction « F5 » sur le N°de<br>Vente détruit la vente courante                                        | 13 / 001         Client :00116           DAVID         Daniel           Tart : E                                                                                         |
| En-tête de la vente                                                                                                    |                                                                                                    |
| Appel possible par son numéro ou par son<br>nom :<br>Si appel par le nom affichage du premier client<br>correspondant à la demande<br>défilement par touche ↑ ou ↓<br>Enter pour sélectionner le client | Symbol<br>13 / 001 Client :00382<br>CAMPING MUNICIPAL<br>Deboneval<br>Taff : 5<br>4 BOIS DE CHIEVRE<br>28800 BONNEVAL<br>Remise ligne : 0.00 %<br>001 0307/2008 10.11 AM |
|                                                                                                    |                                                                                                    |

 

 En-tête de la vente

 Saisie possible d'un commentaire intégré dans la zone libelle commande de Flow One ou Vinistoria.

 Juit Storia

 Juit Storia

 Juit Storia

| Saisie de lignes                                                                                                    |                                           |
|----------------------------------------------------------------------------------------------------|-------------------------------------------|
| Appel de l'article                                                                                                    | symbol                                    |
| soit par lecture du code barre                                                                                                    | 13 / 001 Client :00116<br>DAVID<br>Daniel |
| soit par saisie du n°article ou du nom article sel on<br>la règle définie dans le paramètrage export (Flow<br>One ou Vinistoria) et les paramètres Vente<br>terminal. | Tart : [1]                                |
|                                                                                                    | 001 03/07/2005 10/20 AM                   |

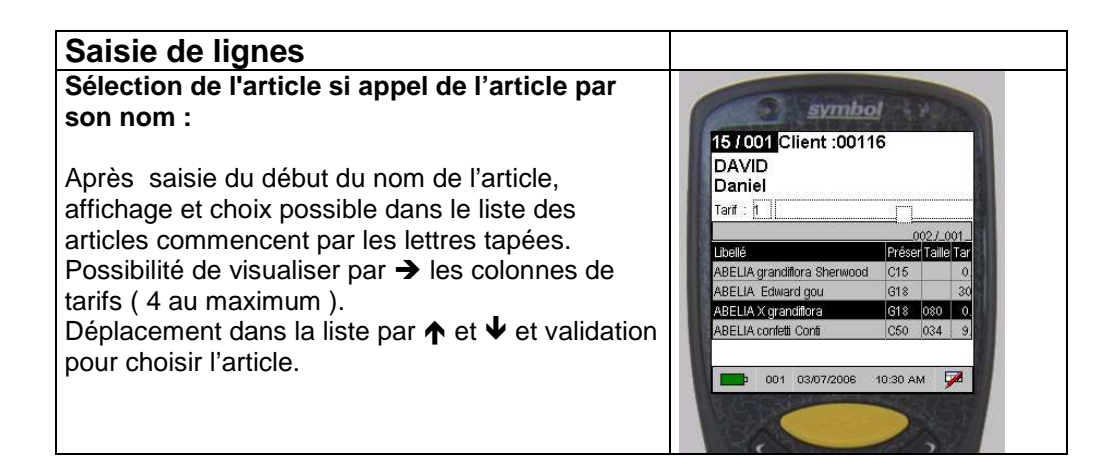

| Saisie de lignes                                                                                                    |                                                                                                    |
|----------------------------------------------------------------------------------------------------|----------------------------------------------------------------------------------------------------|
| Affichage de l'article sélectionné<br>Quantité pré valorisée (selon Paramètres Vente)<br>Prix unitaire pré valorisé selon tarif client, affecté<br>des remises quantitatives ( selon la règle définie<br>dans les paramétrages d'export de Flow one ou<br>Vinistoria ) | Symbol           15 / 001 Client :00116           DAVID           Daniel           Tarf :           36104700004           001 / 000           ABELIA X grandiflora           C 3 L           30/40           1           0.000 |
| A ce niveau soit changement de quantité, soit validation, soit retour par ESC ou ↑ sur le choix article.                                                                                                    | 001 03/07/2006 10:25 AM                                                                                                    |
| Saisie de lignes                                                                                                    |                                                                                                    |

| Saisie de lignes                                                                                                    |                                                                                                    |
|----------------------------------------------------------------------------------------------------|----------------------------------------------------------------------------------------------------|
| Possibilité d'attribuer une remise sur cette ligne en<br>activant la touche F1<br>Cette remise sera attribuée par défaut à la ligne<br>suivante si le paramètre caisse Raz Rem Lig n'est<br>pas activé. | 15 / 001 Client: 00116           DAVID           Daniel           Tarf : fi           351047000004         001 / 000           ABELIA X grandiflora           C 3 L         30/40           10         5.700           0.00 |

| Saisie de lignes                                                                                                    |                                                                                                    |
|----------------------------------------------------------------------------------------------------|----------------------------------------------------------------------------------------------------|
| Visualisation possible des lignes par F1 sur la<br>zone code article et retour en saisie d'article par<br>F1 ou ESC. | Symbol           15 / 001 Client: :00116           DAVID           Daniel           Tarit:           Tarit:           BELLAX general           10           5           10           1           1           1           1           1           1           10           10           1           1           1           1           1           1           1           1           0           0           0           0           0           0           0           0           0           0           0           0           0           0           0           0           0           0           0           0           0           0           0           0           0           0      < |

| Saisie de lignes                                                                                                    |                                                     |
|----------------------------------------------------------------------------------------------------|-----------------------------------------------------|
| <b>Saisie d'une deuxième ligne</b><br>Dès la validation du prix de vente, appel d'un<br>deuxième ligne.                                | 14/001 Client :00116<br>DAVID<br>Daniel<br>Tart : 1 |
| A ce niveau possibilité de faire ESC pour terminer<br>la vente en cours et passer à la saisie d'une<br>nouvelle opération commerciale. | 002/ 001                                            |
|                                                                                                    | F1 Visu Lig   F6 Visu Pied                          |
|                                                                                                    | 001 07/07/2006 09:58 AM                             |
|                                                                                                    |                                                     |

| Visualisation des lignes                                                    |                                                                                                    |                                                                                                    |                                                       |
|-----------------------------------------------------------------------------|----------------------------------------------------------------------------------------------------|----------------------------------------------------------------------------------------------------|-------------------------------------------------------|
| Probled           DAYOU Client: 20016           Daniel           Ter:       | F1<br>Permet de visualiser la<br>liste des lignes<br>→ et ← permettent de<br>se déplacer dans les<br>colonnes | Stando                                                                                                    | <b>F1</b><br>Permet de revenir en saisie de<br>ligne. |
| Visualisation pied de vente                                                 |                                                                                                    |                                                                                                    |                                                       |
| Probled           121001 Client: 20016           Daniel           Ter: - j: | F6<br>Permet de passer en<br>visualisation du pied de<br>vente                                                | 15/001         Client: 20116           DAVID         Daniel           Tet:         1           Tet:         1           Remise:         0.00           H.T.         112.70           T.C.         112.70           T.C.         112.70 | <b>F6</b><br>Permet de revenir en saisie de<br>ligne. |
|                                                                             |                                                                                                    |                                                                                                    |                                                       |

# Modification de ligne Image: Strategy and the second second sec

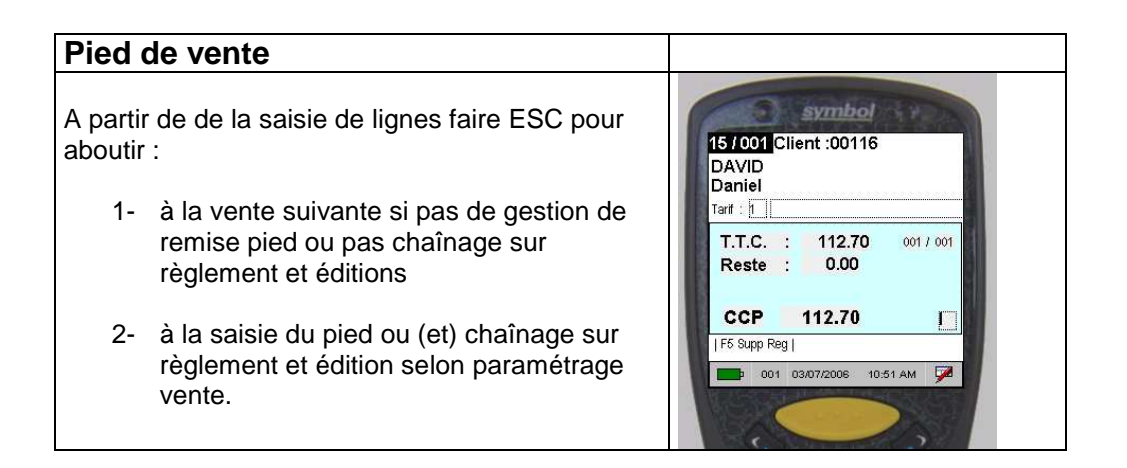

## Saisie de règlements

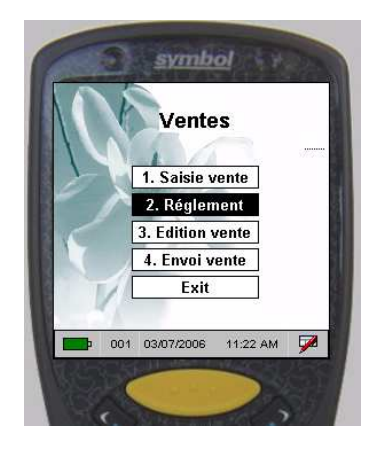

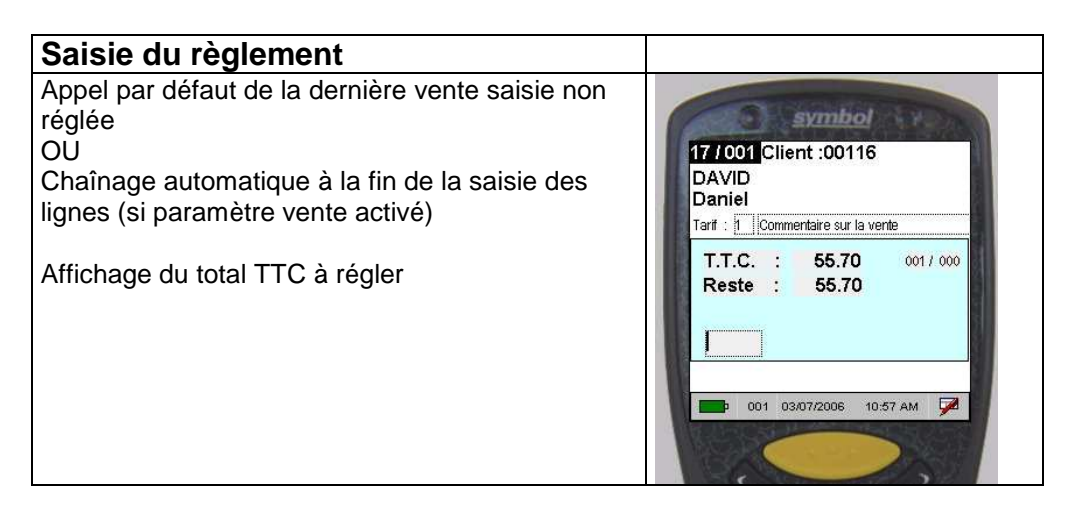

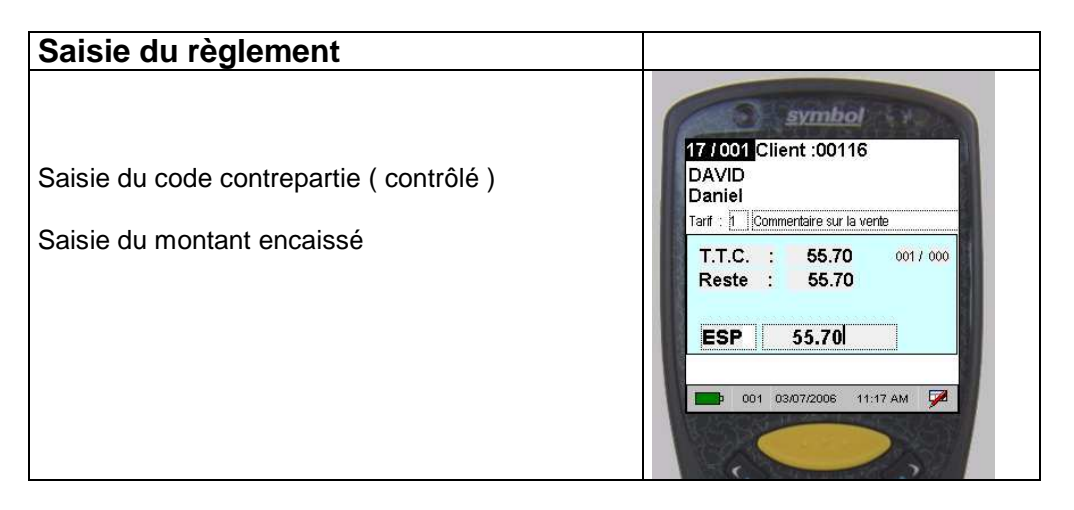

| Saisie du règlement                                                                                                    |                                                                                                    |
|----------------------------------------------------------------------------------------------------|----------------------------------------------------------------------------------------------------|
| Par défaut affichage du total restant à régler sur la<br>vente<br>ESC pour revenir au menu principal ou chaîner<br>sur édition si paramétrage en conséquence. | T7/001         Client:00116           DAVID         Daniel           Tarf:         Commentaire sur la vente           T.T.C.:         55.70         002/001           Reste:         0.00 |

# **Editions**

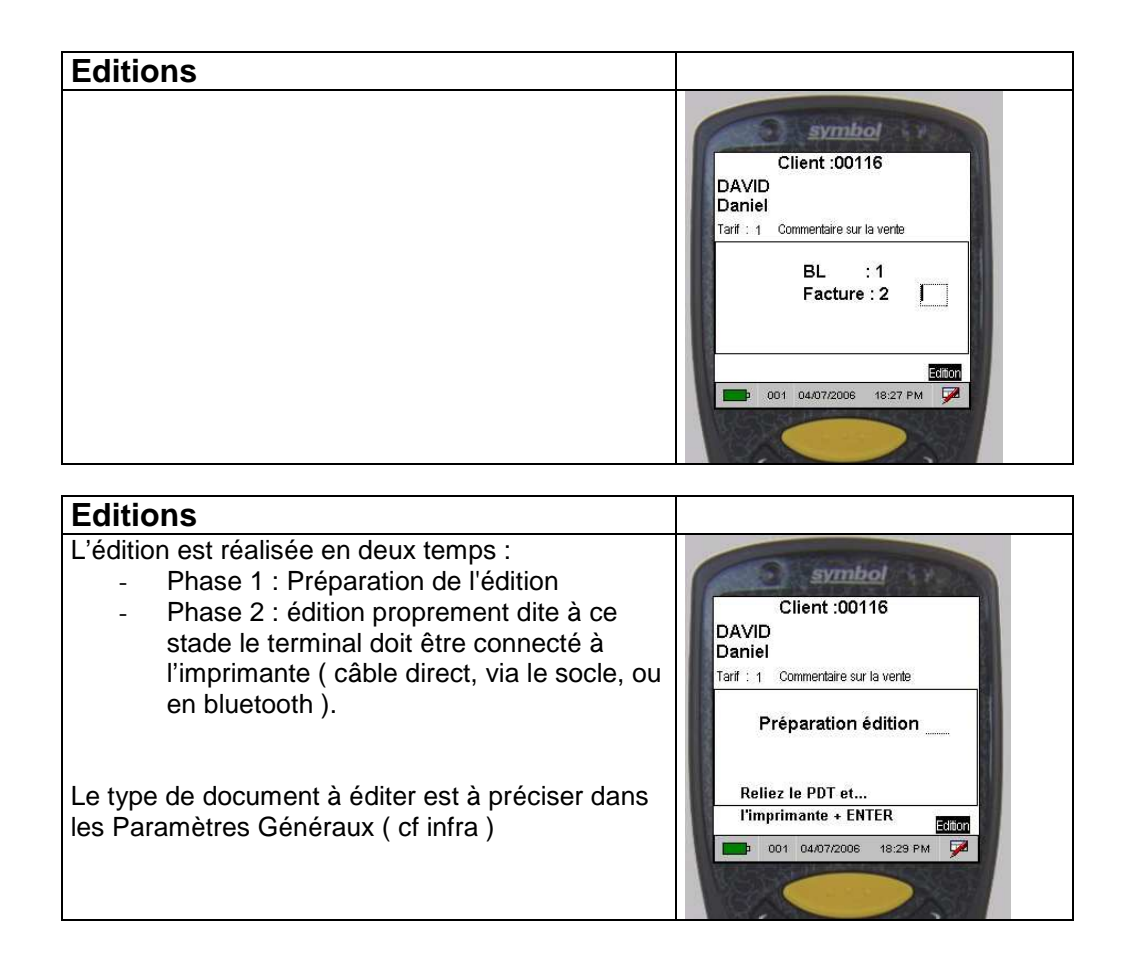

## Envoi vente

Déchargement des ventes

001 04/07/2006 18:35 PM 📝

Le déchargement se fait par connexion du portable sur un socle lui même connecté à un PC équipé de MCL LINK . A ce stade il faut indiquer le n° de la vente à décharger ou taper 99 pour décharger la totalité

des ventes du portable.

Si l'utilisateur fait une tentative de déchargement des fichiers alors qu'ils ne sont pas intégrés dans Flow One ou Vinistoria il obtient ce message.

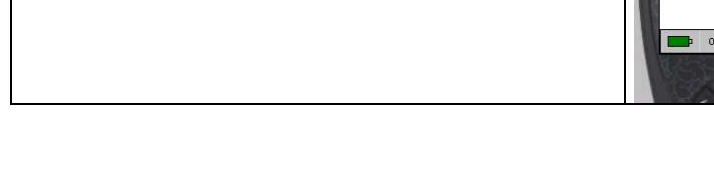

## **Fichiers**

#### Fichiers de base 1. Chargement du fichier Articles et des Tarifs ( 4 tarifs dont le tarif de base ) Fichiers Chargement Consultation 1. Article 7. Article 2. Chargement du fichier Client 3. Chargement des codes règlement (type 2. Client 8. Client de contrepartie) 3. Mode régl. Exit 4. Saisie des taux de TVA (Code TVA 4. TVA 1,2,3,4 ou 5 uniquement) 5. Entete état 5. Chargement de l'entête société depuis 6. Article Cpt Flow One 11:58 AM 🗖 6. Chargement des articles complémentaires (nécessite export article sans écrasement du fichier ) Permet de charger les articles créés ou modifiés depuis une date. Fichiers de base Consultation article

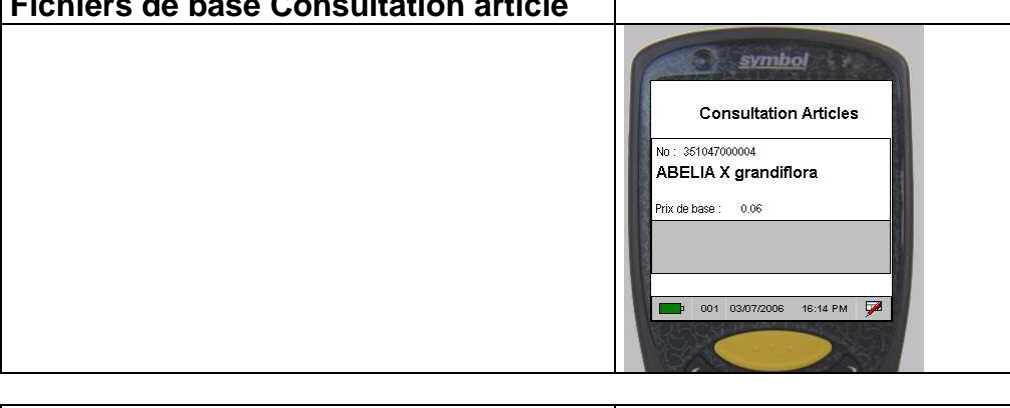

| Fichiers de base Consultation client |                                                                 |
|--------------------------------------|-----------------------------------------------------------------|
|                                      | Consultation Clients                                            |
|                                      | No : 00474<br>PICHARD Dany<br>32 Avenue GALLIENI<br>SARL GARAGE |
|                                      | 001 03/07/2006 16:16 PM 🗭                                       |

## **Utilitaires système**

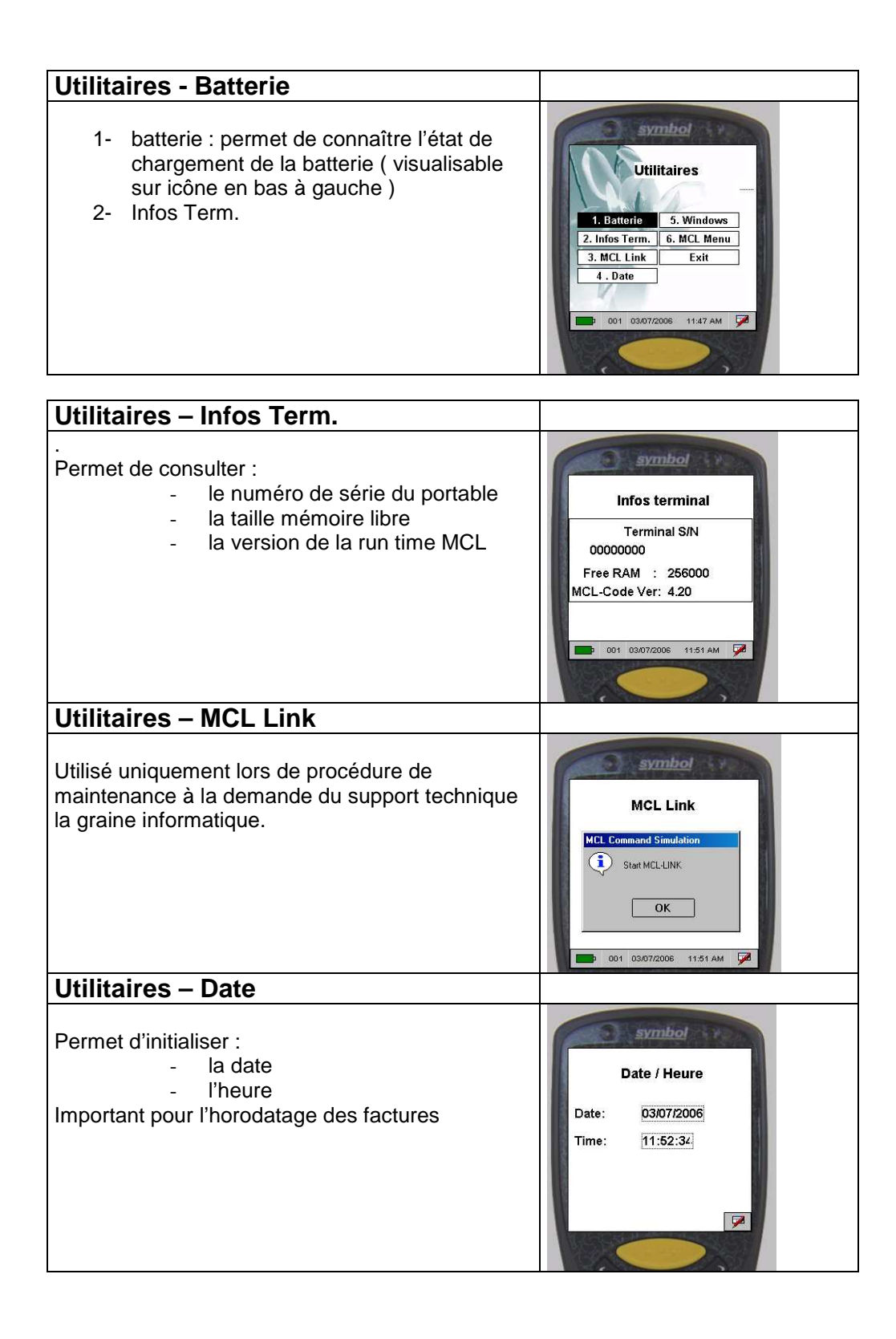

## **Paramètres**

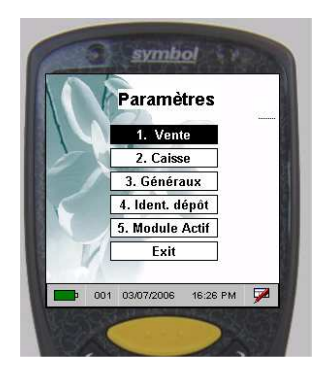

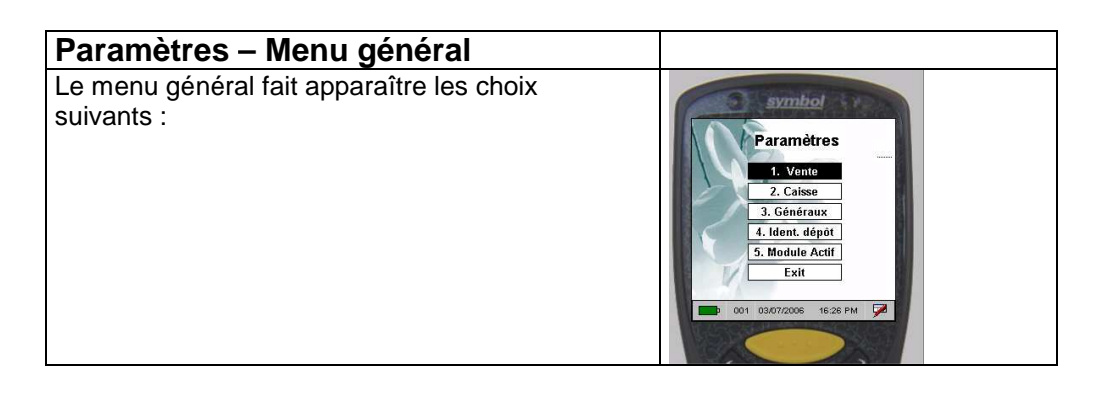

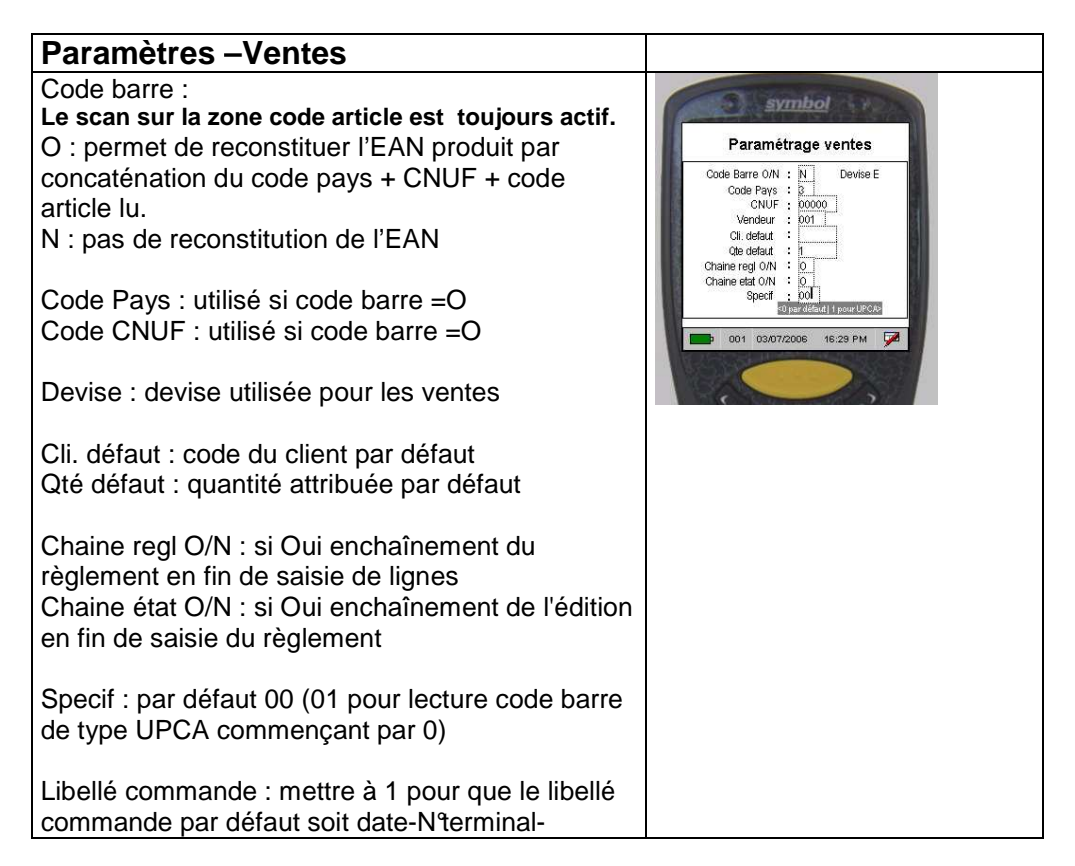

| Nvendeur. |  |
|-----------|--|
|-----------|--|

#### Paramètres – Caisse Paramètres Caisse Paramétrage caisse Massicot : Saisir la séquence du massicot. Tiroir Caisse : saisir la séquence du tiroir caisse. Pour TMH6000 Massicot 1 B/69 Nb Exemp. Etat : saisir le nombre d'exemplaires Tiroir Caisse 1B/70/30/64/FA de facture ou ticket de caisse à éditer. Raz Rem.ligne O/N : Nb exemp. etat : N 1 Raz Rem.Ligne O/N : si Oui le taux de remise sera remis à zéro entre chaque ligne, si Non le taux de remise sera automatiquement repris sur 001 03/07/2006 16:32 PM les lignes suivantes. Exemple pour EPSON TMH6000 Paramétrage du massicot : \1B\69 Ouverture du tiroir caisse : \1B\70\30\64\FA

| Paramàtros Gánáraux                                                                                                    |                                                                                                    |  |  |  |
|----------------------------------------------------------------------------------------------------|----------------------------------------------------------------------------------------------------|--|--|--|
| Parametres – Generaux                                                                                                    |                                                                                                    |  |  |  |
| Paramètres Généraux                                                                                                    | Paramètres généraux                                                                                                    |  |  |  |
| Type édition : F: facture / B: bon de livraison / T:<br>facture + bon de livraison                                                                              | Type edition : T<br>4364   Findum   T Exponentiate<br>Modele état : M                                                        |  |  |  |
| Modèle état : F: facture / T: ticket de caisse                                                                                                    | F Sandard I M Wei Binness<br>CT Titket 1 SSpect 3<br>Blueboth (0/N): N<br>No Facture : 1000000                               |  |  |  |
| Bluetooth (O/N) : dans le cas d'édition vers une<br>imprimante bluetooth, l'adresse MAC de<br>l'imprimante doit être portée dans les paramètres<br>système MCL. | 001 03/07/2006 16:40 PM                                                                                                    |  |  |  |
| N°Facture : paramétrage du début de tranche de<br>numérotation des factures propre à chaque<br>portable.                                                        |                                                                                                    |  |  |  |
|                                                                                                    |                                                                                                    |  |  |  |
| Paramètres – Généraux                                                                                                    |                                                                                                    |  |  |  |
| Identification Dépôt                                                                                                    | Identification dépôt                                                                                                    |  |  |  |
| Texte libre imprimé en pied de ticket de caisse                                                                                                    | ISITE: A BIENTOT<br>Cette identidication dépôt apparaît en pied de<br>lacture et licket de caisse<br>001 04/07/2008 19:55 PM |  |  |  |

## Annexe : constitution du fichier article et type d'accès aux articles

#### Sur Flow One

| ODBC                                          | Afficheur                                     | Saisie p                     | ortable            | Stock        | Production | Utilitaires          |
|-----------------------------------------------|-----------------------------------------------|------------------------------|--------------------|--------------|------------|----------------------|
| Chemin Fichiers :<br>Chemin Archivage :       | C:\Program File                               | s\lgi\GestCom\               |                    |              | ¥          | Version Prg Symbol : |
| Saisie remise pied :                          | Non 💌 F                                       | łemises Quantitati           | ves : Non 💌        |              |            |                      |
| Code reglement :                              | CB 😵 🖸                                        | -10 😵 DC                     | 😵 ESP 😵            |              |            |                      |
| Texte entête facture :<br>(80 car.X 7 lignes) |                                               |                              |                    |              |            | TARIF                |
|                                               |                                               |                              |                    |              |            | Référence : 1 😥      |
|                                               |                                               |                              |                    |              |            | 1: 🔤 🥪               |
|                                               | <u> </u>                                      |                              |                    |              |            | 2:                   |
|                                               |                                               |                              |                    |              |            | 3: 5                 |
| Structure article :                           | SymbolCodeBa                                  | rre_Genre 💌                  | Structure client : | SymbolClient | •          |                      |
|                                               | SymbolCodeArt<br>SymbolCodeBa                 | icle<br>rreGenere            |                    |              |            |                      |
|                                               | SymbolCodeBa<br>SymbolCodeSta<br>SymbolNomFra | rre_Genre<br>andard<br>ncais |                    | 3            | ⊻alider    | 🐼 Annuler            |

Le fichier article exporté depuis Flow One (Vinistoria) peut être formaté selon diverses structures :

#### 1 SymbolCodeArticle

dans ce cas la clé primaire est constituée par la zone : code article Flow

#### 2 SymbolCodeBarreGenere

dans ce cas la clé primaire est constituée par la concaténation des zones : code Pays + CNUF + N° article

#### 3 SymbolCodeBarre\_Genre

dans ce cas la clé primaire est constituée par la zone N°de code Barre si elle est renseignée sinon par la zone Genre

#### 4 SymbolCodeStandard

dans ce cas la clé primaire est constituée par la zone N°de code Barre si elle est renseignée sinon par la concaténation des zones : code Pays + CNUF + N°article

#### **5 SymbolNomFrancais**

dans ce cas la clé primaire est constituée par la zone : Non francais de Flow

#### Sur le SYMBOL

Le scan sur la zone code article est toujours actif.

#### Valeur du champ Code Barre :

- O : permet de reconstituer l'EAN article par concaténation du code pays + CNUF + code article lu ( dans le ou le code lu ou saisi fait moins de 12 caractères )
- N : pas de reconstitution de l'EAN article
- Code Pays : utilisé si code barre =O
- Code CNUF : utilisé si code barre =O

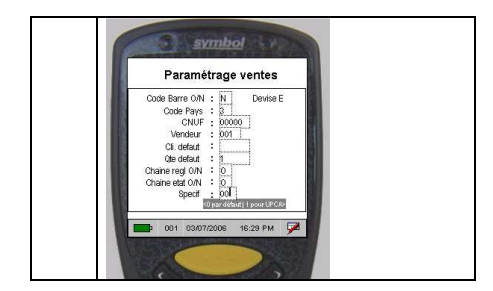